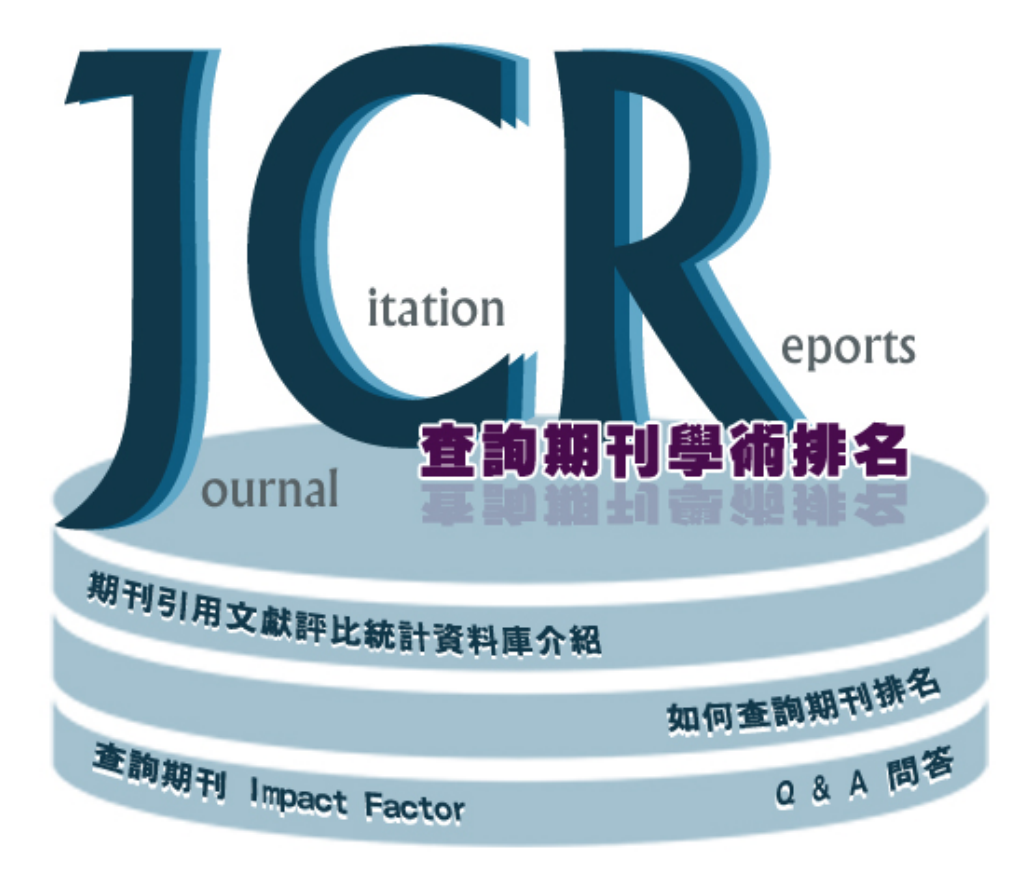

# 期刊引用文獻評比統計資料庫介紹

# ■資料庫介紹(使用手冊)

Journal Citation Reports(期刊引用文獻評比統計資料庫),簡稱JCR,為美國Thomson Reuters 公司建置之網際網路版期刊引用文獻評比統計資料庫系統。收錄Science Citation Index Expanded 及Social Sciences Citation Index之期刊評比資料,由80餘國3,300餘家出版商出版的12,000餘種學術期刊,主題涵蓋約230餘種。每年夏季更新前一年度資料。

資料庫特有的影響係數 (Impact Factor)、立即索引 (Immediacy Index)、被引用半衰期 (Cited Half-Life) 及引用半衰期 (Citing Half-Life) 等皆可引導使用者瞭解某一期刊在某一主題、年度、或國家之整體學術表現。 去年2016年1月1日起,資料庫升級成「InCites Journal Citation Reports」,除了更換網址,網頁操作介面也 有大幅修改。

# ■InCites-JCR 可分為兩大類別

1.Science Edition:收錄科學技術類期刊8,400餘種,主題涵蓋170餘種。

2.Social Sciences Edition:收錄社會科學類期刊約3,000 餘種,主題涵蓋50 餘種。

### ■透過Journal Citation Reports (JCR)

·研究人員可以找出最合適、有影響力的期刊發表自己的文章 ·圖書館員可協助做出期刊策略決定,幫助研究人員推薦優秀期刊 ·研究管理人員可以縱覽整個機構所發表論文的期刊品質 ·出版商和編輯可以確定期刊在市場上的影響力並評審編輯策略 ·資訊分析人員可以進行基於文獻計量學的期刊研究

### ■如何進入InCites-JCR 資料庫

透過<u>慈科大圖書館首頁</u>電子資料庫(途徑1)或首頁左上方提供之電子資源中電子資料庫(途徑2)快速連結選單,輸入"JCR"。

或直接連結其快速網址

 $\underline{http://203.64.34.6/leris/user/edj/co\_edj\_goto.php?dno=106\&url=http%3A\%2F\%2Fjcr.incites.thomsonreuters.com\%2F$ 

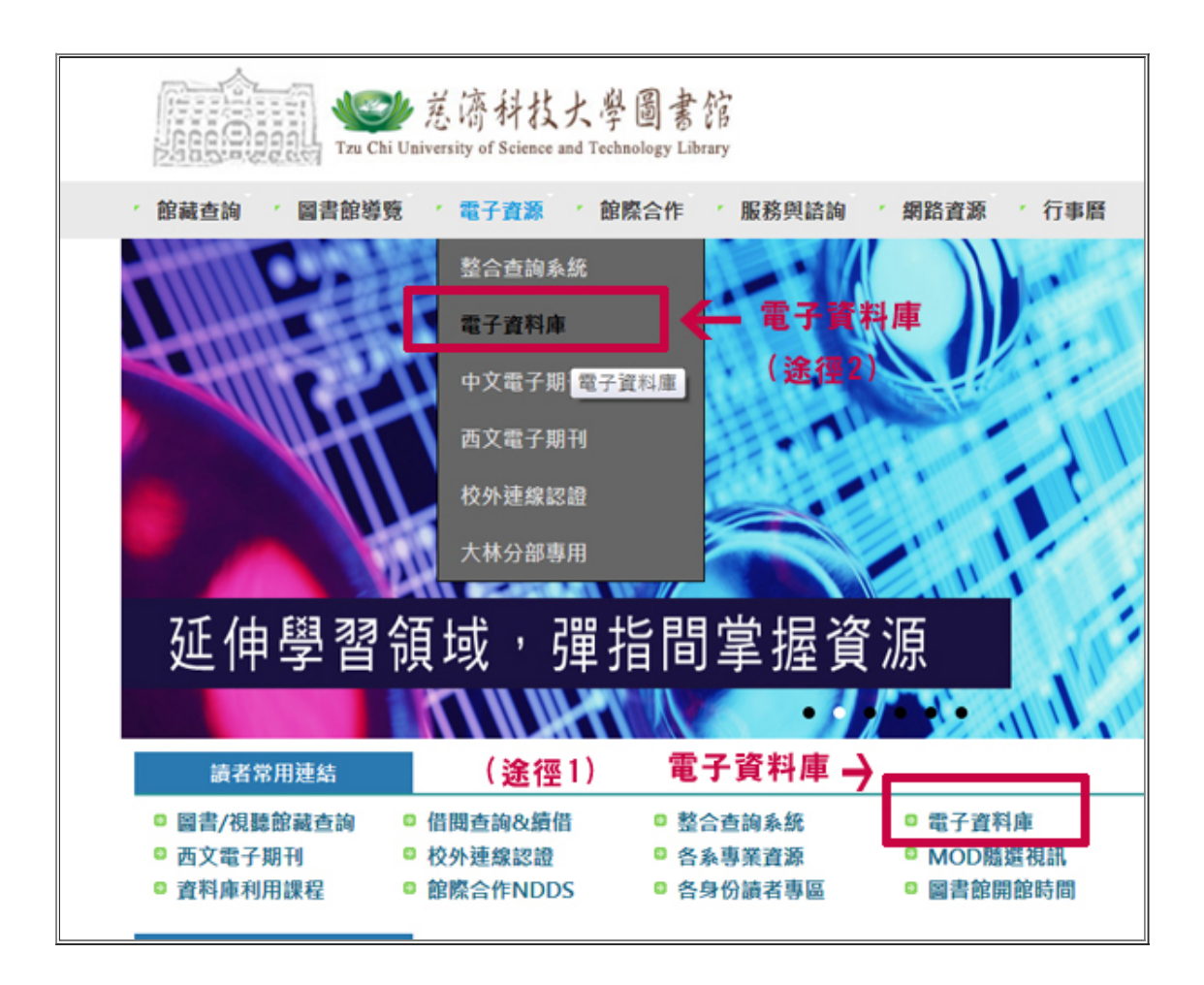

InCites Journal Citation Reports首頁畫面

| Web of Science InCit              | Journal Cita | tion Reports | Essential      | icience Indicators EndNote                             |                |                   | Sign in 🛩 Help    | English                      |
|-----------------------------------|--------------|--------------|----------------|--------------------------------------------------------|----------------|-------------------|-------------------|------------------------------|
| InCites Jour                      | mal Cita     | ition R      | Report         |                                                        |                |                   | Cla<br>Ana        | nrivate<br><sub>Aytics</sub> |
| Home                              |              |              |                |                                                        |                |                   | ٠                 | , <b>1</b> 4                 |
|                                   |              |              |                |                                                        |                |                   | 4                 |                              |
|                                   |              |              |                |                                                        |                |                   |                   |                              |
| Go to Journal Pro                 | file         | Journ        | als By Rar     | Categories By Rank                                     |                |                   |                   |                              |
| Master Search                     | - 2          | Journa       | al Titles Rank | ked by Impact Factor                                   |                |                   | Show Visualiza    | tion +                       |
| Compare Journals                  |              | Comp         | are Select     | ed Journals Add Journals to                            | New or Exis    | ting List         | Customize Indi    | cators                       |
|                                   |              |              |                | Full Journal Title                                     | Total<br>Cites | Journal<br>Impact | Eigenfactor Score |                              |
| View Title Change                 | • •          |              | 1              | CA A CANCER JOURNAL FOR                                | 24,539         | 187.040           | 0.06452           | ^                            |
| Select Journals                   |              |              |                | CONCOURS                                               |                |                   |                   | 00                           |
| Select Categories                 |              |              | 2              | NEW ENGLAND JOURNAL OF<br>MEDICINE                     | 315,143        | 72.406            | 0.69989           |                              |
| Select JCR Year                   |              |              | 3              | NATURE REVIEWS DRUG<br>DISCOVERY                       | 28,750         | 57.000            | 0.06077           |                              |
| 2016                              | *            |              | 4              | CHEMICAL REVIEWS                                       | 159,155        | 47.928            | 0.24655           |                              |
| Select Edition                    | a            |              | 5              | LANCET                                                 | 214,732        | 47.831            | 0.40423           |                              |
| Open Access                       |              |              | 6              | NATURE REVIEWS<br>MOLECULAR CELL BIOLOGY               | 40,565         | 46.602            | 0.09573           |                              |
| Category Schema<br>Web of Science | ¥            |              | 7              | JAMA-JOURNAL OF THE<br>AMERICAN MEDICAL<br>ASSOCIATION | 141,015        | 44.405            | 0.28035           |                              |
| JIF Quartile                      |              |              | 8              | NATURE BIOTECHNOLOGY                                   | 53,992         | 41.667            | 0.16973           |                              |
|                                   |              |              | 9              | NATURE REVIEWS GENETICS                                | 32,654         | 40.282            | 0.10240           |                              |
| Select Publisher                  | •            |              | 10             | NATURE                                                 | 671,254        | 40.137            | 1.43257           |                              |
| Select Country/Te                 | rritory 4    |              | 11             | NATURE REVIEWS                                         | 34,948         | 39.932            | 0.09292           |                              |

# ■參考資源

1.中山醫學大學圖書資訊處陳玉娟 取得期刊學科排名超簡單-InCites-JCR 簡介

2. 碩睿資訊有限公司 JCR 簡介

http://www.customer-support.com.tw/training/sris/InCitesJCR.php

### ▲ Top

٦

#### 查詢期刊 Impact Factor

#### Impact Factor

影響指數(英文:Impact Factor、縮寫:IF),或譯影響因子、影響係數,是美國科學情報研究所(ISI) 的期刊引證報告(JCR)中的一項重要數據。指的是前兩年發表的文獻在當年的平均被引用次數,是衡量 學術期刊影響力的一個重要指標。由美國科學情報研究所創始人尤金·加菲得在1960年代創立,為文獻計 量學發展帶來重大革新。(<u>維基百科</u>)

#### ■ 如何查詢期刊 Impact Factor?

例:查詢 2015年 Nursing research 的Impact Factor 為何?

1.首先於搜尋框中輸入欲查詢之期刊名或國際標準期刊號(ISSN),系統將自動帶出符合刊名關鍵字之期 刊,選定之後即呈現該刊相關資訊。

| w  | leb of Science | InCites   | Journal Citation R | Reports | Essential Science Indicators            | EndNote        |             |
|----|----------------|-----------|--------------------|---------|-----------------------------------------|----------------|-------------|
| In | Cites Jo       | ourna     | al Citatic         | n R     | eports                                  |                |             |
|    | Home           |           |                    |         |                                         |                |             |
|    |                |           |                    |         |                                         |                |             |
|    | Go to Journa   | I Profile | 輸入刊名               | Jou     | Irnals By Rank C                        | ategories By R | ank         |
|    | Master Sea     | rch       |                    | All Joi | urnal Categories ranked t               | by Number of J | ournals     |
|    | Select Journ   | als       | •                  | ₩ 4     | 1 - 25 of 234 🕨                         |                |             |
|    | Select Categ   | ories     |                    |         | Category                                | Edition        | #Journals 🔻 |
| _  |                | 选择        | 堂調平17              | 1       | ECONOMICS                               | SSCI           | 347         |
|    | Select JCR Y   | ear       |                    | 2       | MATHEMATICS                             | SCIE           | 311         |
|    | 2016           |           | ~                  | 3       | BIOCHEMISTRY & MOLECU<br>BIOLOGY        | LAR SCIE       | 290         |
|    | Select Editio  | n         |                    | 4       | MATERIALS SCIENCE,<br>MULTIDISCIPLINARY | SCIE           | 275         |
| 6  | SCIE 🗹         | SSCI      |                    | 5       | ENGINEERING, ELECTRICA<br>ELECTRONIC    | L& SCIE        | 262         |
|    | Clear          | Submit    |                    | 6       | NEUROSCIENCES                           | SCIE           | 259         |
|    |                |           |                    | 7       | PHARMACOLOGY &<br>PHARMACY              | SCIE           | 257         |

# 輸入"Nursing research "

Γ

| Web of Science InCite            | Journal Citatio | n Reports | Essential Science Indica                | tors EndNote    |                  |  |  |  |  |
|----------------------------------|-----------------|-----------|-----------------------------------------|-----------------|------------------|--|--|--|--|
| InCites Jour                     | nal Citati      | ion R     | eports                                  |                 |                  |  |  |  |  |
| Home                             |                 |           |                                         |                 |                  |  |  |  |  |
|                                  |                 |           |                                         |                 |                  |  |  |  |  |
| Go to Journal Prof               | ïle             | Joi       | urnals By Rank                          | Categories By   | Rank             |  |  |  |  |
| Nursing research ×               | × 2             | All Jo    | urnal Categories rank                   | ed by Number of | mber of Journals |  |  |  |  |
| s NURSING RESEARC                | он ^            | M 4       | 1 - 25 of 234 🕨 🔰                       |                 |                  |  |  |  |  |
| Research<br>§ Journal of Nursing |                 |           | Category                                | Edition         | #Journals -      |  |  |  |  |
| Research                         |                 | 1         | ECONOMICS                               | SSCI            | 347              |  |  |  |  |
| APPLIED NURSING                  |                 | 2         | MATHEMATICS                             | SCIE            | 311              |  |  |  |  |
| RESEARCH<br>APPLIED NURSING      |                 | 3         | BIOCHEMISTRY & MOL<br>BIOLOGY           | ECULAR SCIE     | 290              |  |  |  |  |
| RESEARCH<br>Clinical Nursing     |                 | 4         | MATERIALS SCIENCE,<br>MULTIDISCIPLINARY | SCIE            | 275              |  |  |  |  |
| Research<br>Clinical Nursing     |                 | 5         | ENGINEERING, ELECTR                     | RICAL & SCIE    | 262              |  |  |  |  |
| Research                         |                 | 6         | NEUROSCIENCES                           | SCIE            | 259              |  |  |  |  |
| Asian Nursing Resea              | irch 🔪          | 7         | PHARMACOLOGY &<br>PHARMACY              | SCIE            | 257              |  |  |  |  |
|                                  |                 | 8         | MATHEMATICS, APPLI                      | D SCIE          | 255              |  |  |  |  |

٦

2015年度Nursing research期刊之影響指數,查詢其JIF結果為1.856

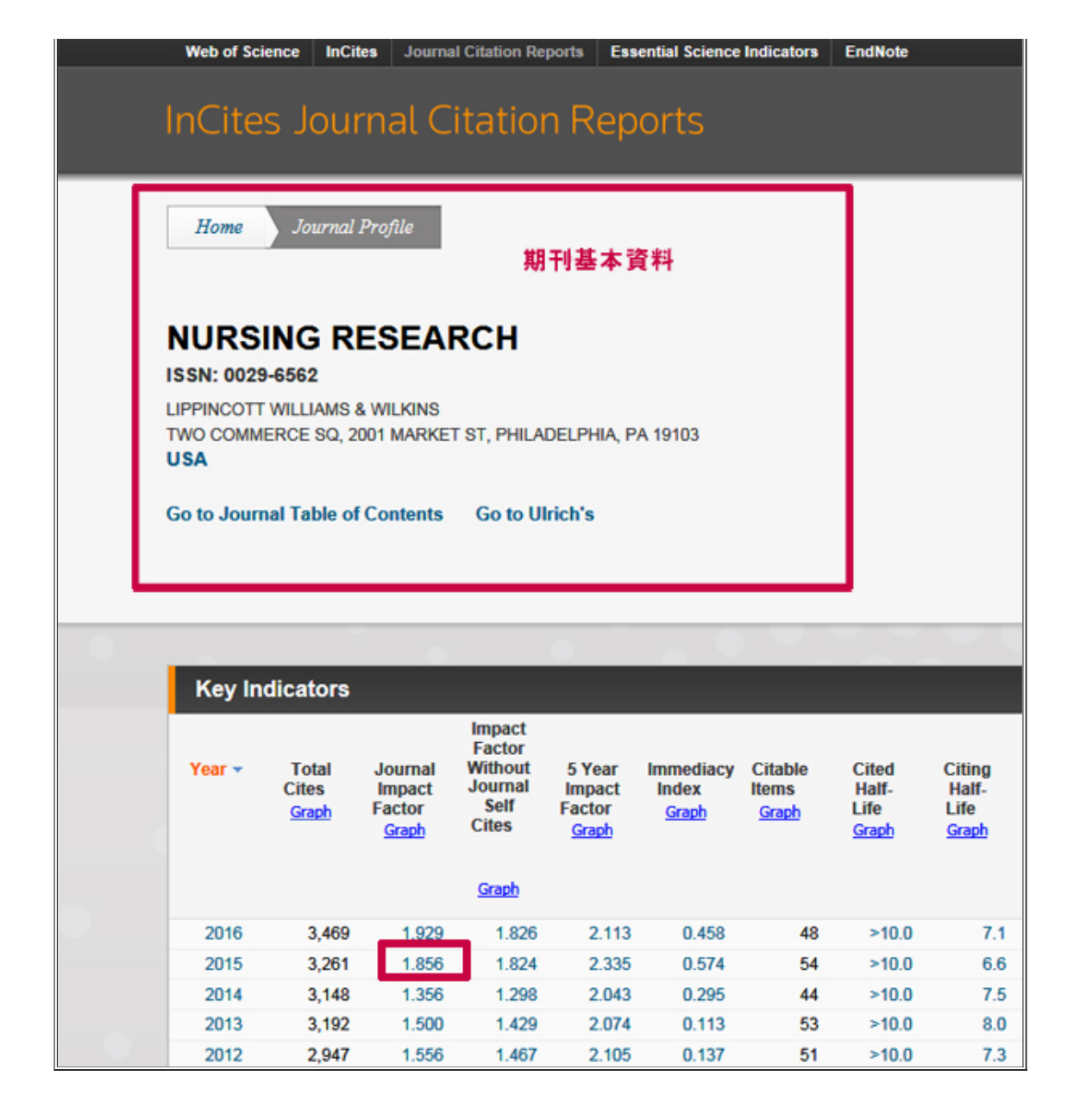

▲ Top

# 如何查詢期刊排名

# ■查詢期刊排名

承上例:查詢 2015年 Nursing research 的期刊學科排名。

在期刊專頁中,往下移,有一個「Rank」選項,

| Key In     | dicators                       |                                      |                                                         |                                     |                                    |                                  |                                 |                                  |                                     |                                        |                                                      |                                          |                                              |     |
|------------|--------------------------------|--------------------------------------|---------------------------------------------------------|-------------------------------------|------------------------------------|----------------------------------|---------------------------------|----------------------------------|-------------------------------------|----------------------------------------|------------------------------------------------------|------------------------------------------|----------------------------------------------|-----|
| Year •     | Total<br>Cites<br><u>Graph</u> | Journal<br>Impact<br>Factor<br>Graph | Impact<br>Factor<br>Without<br>Journal<br>Self<br>Cites | 5 Year<br>Impact<br>Factor<br>Grach | Immediacy<br>Index<br><u>Graph</u> | Citable<br>Items<br><u>Graph</u> | Cited<br>Half-<br>Life<br>Grach | Citing<br>Half-<br>Life<br>Graph | Eigenfacto<br>Score<br><u>Graph</u> | Article<br>Influence<br>Score<br>Grach | %<br>Articles<br>in Citable<br>Items<br><u>Graph</u> | Normalizer<br>Eigenfacto<br><u>Graph</u> | Average<br>JIF<br>Percentile<br><u>Grach</u> |     |
|            |                                |                                      | Gradh                                                   |                                     |                                    |                                  |                                 |                                  |                                     |                                        |                                                      |                                          |                                              |     |
| 2016       | 3,469                          | 1.929                                | 1.828                                                   | 2.113                               | 0.458                              | 48                               | >10.0                           | 7.1                              | 0.00238                             | 0.619                                  | 89.58                                                | 0.27034                                  | 87.829                                       | ~   |
| 2015       | 3,261                          | 1.858                                | 1.824                                                   | 2.335                               | 0.574                              | 54                               | >10.0                           | 6.6                              | 0.00310                             | 0.754                                  | 98.15                                                | 0.35352                                  | 89.137                                       | -   |
| 2014       | 3,148                          | 1.358                                | 1.298                                                   | 2.043                               | 0.295                              | 44                               | >10.0                           | 7.5                              | 0.00287                             | 0.647                                  | 93.18                                                | 0.32099                                  | 78.192                                       |     |
| 2013       | 3,192                          | 1.500                                | 1.429                                                   | 2.074                               | 0.113                              | 53                               | >10.0                           | 8.0                              | 0.00323                             | 0.685                                  | 100.00                                               | 0.35551                                  | 79.724                                       |     |
| 2012       | 2,947                          | 1.558                                | 1.467                                                   | 2.105                               | 0.137                              | 51                               | >10.0                           | 7.3                              | 0.00345                             | 0.673                                  | 96.08                                                | Not A                                    | 88.103                                       |     |
| 2011       | 2,881                          | 1.402                                | 1.357                                                   | 2.121                               | 0.333                              | 63                               | >10.0                           | 7.6                              | 0.00384                             | 0.702                                  | 100.00                                               | Not A                                    | 83.677                                       |     |
| 2010       | 3,059                          | 1.785                                | 1.719                                                   | 2.663                               | 0.246                              | 61                               | >10.0                           | 7.9                              | 0.00423                             | 0.765                                  | 100.00                                               | Not A                                    | 98.022                                       |     |
| 2009       | 2,828                          | 1.798                                | 1.747                                                   | 2.216                               | 0.216                              | 51                               | >10.0                           | 7.7                              | 0.00374                             | 0.615                                  | 98.04                                                | Not A                                    | 92.252                                       |     |
| 2008       | 2,555                          | 1.538                                | 1.453                                                   | 2.259                               | 0.288                              | 58                               | >10.0                           | 7.5                              | 0.00361                             | 0.570                                  | 100.00                                               | Not A                                    | 90.097                                       |     |
| 2007       | 2,475                          | 1.748                                | 1.539                                                   | 2.279                               | 0.190                              | 63                               | >10.0                           | 7.2                              | 0.00423                             | 0.659                                  | 98.41                                                | Not A                                    | 94.306                                       |     |
| 2006       | 2,250                          | 1.604                                | 1.490                                                   | Not A                               | 0.224                              | 67                               | >10.0                           | 6.6                              | Not A                               | Not A                                  | 98.51                                                | Not A                                    | 91.233                                       |     |
| 2005       | 1,904                          | 1.528                                | 1.407                                                   | Not A                               | 0.188                              | 48                               | >10.0                           | 7.0                              | Not A                               | Not A                                  | 100.00                                               | Not A                                    | 95.070                                       |     |
| 2004       | 1,856                          | 1.553                                | 1,448                                                   | Not A                               | 0.224                              | 58                               | >10.0                           | 6.9                              | Not A                               | Not A                                  | 100.00                                               | Not A                                    | 95,384                                       | -   |
| 2003       | 1,670                          | 1.129                                | 1.009                                                   | Not A                               | 0.180                              | 50                               | >10.0                           | 7.3                              | Not A                               | Not A                                  | 100.00                                               | Not A                                    | 88.710                                       |     |
| 2002       | 1,762                          | 1.258                                | 1.088                                                   | Not A                               | 0.094                              | 53                               | >10.0                           | 7.9                              | Not A                               | Not A                                  | 98.11                                                | Not A                                    | 95.384                                       |     |
| 2001       | 1.704                          | 1,200                                | 1.055                                                   | Not A                               | 0.146                              | 48                               | >10.0                           | 9.1                              | Not A                               | Not A                                  | 97.92                                                | Not A                                    | 73.735                                       | Ň   |
|            | 堂詞與                            | 別十リ学                                 | * 7+ 19                                                 | <b>1</b>                            |                                    |                                  |                                 |                                  |                                     | -                                      | -                                                    |                                          |                                              |     |
| Source Da  | 1121                           | •                                    | J                                                       | CR Impac                            | t Factor                           |                                  |                                 |                                  |                                     |                                        |                                                      |                                          |                                              | (i) |
| Rank       |                                |                                      |                                                         | N                                   | JRSING                             | -                                |                                 |                                  | HEALTH                              | CARE SCIE                              | ENCES & SE                                           | RVICES                                   |                                              |     |
|            | _                              |                                      | Y                                                       | JCR ear                             | Rank                               | Quartile                         | JI                              | F Percentile                     | Ran                                 | k                                      | Quartile                                             | JIF Perc                                 | entile                                       |     |
| Cited Jour | mal Data                       |                                      |                                                         | 2016                                | 15/118                             | 01                               |                                 | 87,500                           | NA                                  |                                        | undefined                                            | -                                        |                                              |     |
|            |                                |                                      |                                                         | 2015                                | 14/118                             | 01                               |                                 | 88.362                           | NA                                  |                                        | undefined                                            |                                          |                                              | ^   |
| Citing Jou | mal Data                       |                                      |                                                         | 2014                                | 26/111                             | Q1                               |                                 | 77.027                           | NA                                  | 4                                      | undefined                                            |                                          |                                              |     |
| ciang oou  | indi Daid                      |                                      |                                                         | 2012                                | 22/107                             | 01                               |                                 | 79.072                           | N                                   |                                        | undofined                                            |                                          |                                              |     |

點選 Rank 進入,觀察右方區塊可得知該期刊在各學科領域之排名名次:以 Nursing research 為例的資料: 其分屬2 個學科領域,在2015年的「NURSING」116 種期刊中排名第14,屬Q1等級。

| JCR Im        | pact Factor |           |                |       |           |               |
|---------------|-------------|-----------|----------------|-------|-----------|---------------|
| - 1           | 學科 I        |           | 學              |       |           | VICES         |
| JCR<br>Year 🔻 | Rank        | Quartile  | JIF Percentile | Rank  | Quartile  | JIF Percentil |
| 2016          | 15/116      | Q1        | 87 500         | NA    | undefined |               |
| 2015          | 14/116      | Q1        | 88.362         | NA    | undefined |               |
| 2014          | 26/111      | Q1        | 77.027         | NA    | undefined |               |
| 2013          | 23/107      | Q1        | 78.972         | NA    | undefined |               |
| 2012          | 14/106      | Q1        | 87.264         | NA    | undefined |               |
| 2011          | 17/99       | Q1        | 83.333         | NA    | undefined |               |
| 2010          | 4/89        | Q1        | 96.067         | NA    | undefined |               |
| 2009          | 6/72        | Q1        | 92.361         | NA    | undefined |               |
| 2008          | 7/62        | Q1        | 89.516         | NA    | undefined |               |
| 2007          | 3/46        | Q1        | 94.565         | NA    | undefined |               |
| 2006          | 4/36        | Q1        | 90.278         | NA    | undefined |               |
| 2005          | 2/32        | Q1        | 95.313         | NA    | undefined |               |
| 2004          | 2/33        | Q1        | 95.455         | NA    | undefined |               |
| 2003          | 4/31        | Q1        | 88.710         | NA    | undefined |               |
| 2002          | 2/32        | Q1        | 95.313         | NA    | undefined |               |
| 2001          | NA          | undefined |                | 24/48 | Q2        | 51.042        |

# Q & A 問答

■Q1:查詢期刊Impact Factor或期刊排名應使用那個資料庫?

A1 :

請查詢 Journal Citation Reports (JCR)。

進入資料庫後可查詢特定期刊之期刊資料及各項指標數據,點選 Rank 進入即可瀏覽該主題之期刊排名。 另注意,JCR資料庫僅提供SCIE與SSCI收錄期刊之排名與相關引用數據,未包含A&HCI資料庫所收錄之期刊。

■Q2:如此找出被哪些期刊引用?

A2 :

在期刊專頁中,往下移,有一個「Cited Journal Data」選項, 可以找出「該年度哪些期刊引用過這本期刊,以及引用這本期刊歷年的文章各幾次」。

#### NURSING RESEARCH

ISSN: 0029-6562

LIPPINCOTT WILLIAMS & WILKINS TWO COMMERCE SQ, 2001 MARKET ST, PHILADELPHIA, PA 19103 USA

Go to Journal Table of Contents Go to Ulrich's

Titles ISO: Nurs. Res. JCR Abbrev: NURS RES

Categories NURSING - SCIE

Languages ENGLISH

6 Issues/Year;

| Key Inc              | licators       |                           |                             |                           |                |                       |                        |                        |                                      |                             |                                          |                     |                            |
|----------------------|----------------|---------------------------|-----------------------------|---------------------------|----------------|-----------------------|------------------------|------------------------|--------------------------------------|-----------------------------|------------------------------------------|---------------------|----------------------------|
| Year •               | Total          | Journal                   | Impact<br>Factor<br>Without | 5 Year                    | Immediacy      | Citable               | Cited                  | Citing                 | Eigenfacto                           | Article                     | *                                        | Normalized          | Average                    |
|                      | Cites<br>Graph | Impact<br>Factor<br>Graph | Journal<br>Self<br>Cites    | Impact<br>Factor<br>Grash | Index<br>Graph | ltems<br><u>Graph</u> | Half-<br>Life<br>Graph | Half-<br>Life<br>Graph | Score<br>Graph                       | Influence<br>Soore<br>Graph | Articles<br>in Citable<br>Items<br>Green | Eigenfacto<br>Graph | JIF<br>Percentile<br>Grach |
|                      |                |                           | Gradh                       |                           |                |                       |                        |                        |                                      |                             |                                          |                     |                            |
| 2016                 | 3,409          | 1.929                     | 1.826                       | 2.113                     | 0.458          | 48                    | >10.0                  | 7.1                    | 0.00236                              | 0.619                       | 89.58                                    | 0.27034             | 87.829                     |
| 2015                 | 3,201          | 1.856                     | 1.824                       | 2.335                     | 0.574          | 54                    | >10.0                  | 6.6                    | 0.00310                              | 0.754                       | 98.15                                    | 0.35352             | 89.137                     |
| 2014                 | 3,148          | 1.356                     | 1.298                       | 2.043                     | 0.295          | 44                    | >10.0                  | 7.5                    | 0.00287                              | 0.647                       | 93.18                                    | 0.32099             | 78.192                     |
| 2013                 | 3,192          | 1.500                     | 1.429                       | 2.074                     | 0.113          | 53                    | >10.0                  | 8.0                    | 0.00323                              | 0.688                       | 100.00                                   | 0.35551             | 79.724                     |
| 2012                 | 2,947          | 1.556                     | 1.467                       | 2.105                     | 0.137          | 51                    | >10.0                  | 7.3                    | 0.00345                              | 0.673                       | 90.08                                    | Not A               | 88.103                     |
| 2011                 | 2,881          | 1.402                     | 1.357                       | 2.121                     | 0.333          | 63                    | >10.0                  | 7.6                    | 0.00384                              | 0.702                       | 100.00                                   | Not A               | 83.677                     |
| 2010                 | 3,059          | 1.785                     | 1.719                       | 2.003                     | 0.246          | 01                    | >10.0                  | 7.9                    | 0.00423                              | 0.765                       | 100.00                                   | NOLA                | 90.022                     |
| 2009                 | 2,828          | 1.798                     | 1.747                       | 2.210                     | 0.216          | 51                    | >10.0                  | 7.7                    | 0.00374                              | 0.615                       | 98.04                                    | Not A               | 92.252                     |
| 2008                 | 2,555          | 1.538                     | 1.453                       | 2.259                     | 0.285          | 50                    | >10.0                  | 7.5                    | 0.00381                              | 0.570                       | 100.00                                   | Not A               | 90.097                     |
| 2007                 | 2,4/5          | 1.748                     | 1.539                       | 2.2/9                     | 0.190          | 63                    | >10.0                  | 1.2                    | 0.00423                              | 0.009                       | 98.41                                    | Not A               | 94.305                     |
| 2000                 | 2,250          | 1.004                     | 1.490                       | Not A                     | 0.224          | 67                    | >10.0                  | 0.0                    | Not A                                | NOT A                       | W8.01                                    | NOT A               | ¥1.233                     |
| 2005                 | 1,904          | 1.528                     | 1.407                       | Not A                     | 0.188          | 48                    | >10.0                  | 7.0                    | Not A                                | Not A                       | 100.00                                   | Not A               | 95.070                     |
| 2004                 | 1,850          | 1.553                     | 1.440                       | Not A                     | 0.224          | 58                    | >10.0                  | 6.9                    | Not A                                | Not A                       | 100.00                                   | Not A               | 95.384                     |
| 2003                 | 1,670          | 1.129                     | 1.009                       | Not A                     | 0.180          | 50                    | >10.0                  | 7.3                    | Not A                                | Not A                       | 100.00                                   | Not A               | 88.710                     |
| 2002                 | 1,782          | 1.258                     | 1.085                       | Not A                     | 0.094          | 53                    | >10.0                  | 7.9                    | Not A                                | Not A                       | 98.11                                    | Not A               | 95.384                     |
| 2001                 | 1,704          | 1.200                     | 1.055                       | Not A                     | 0.146          | 48                    | >10.0                  | 9.1                    | Not A                                | Not A                       | 97.92                                    | Not A               | 73.735                     |
| ource Dat            | a              |                           |                             | Cited Half                | Life Data      |                       |                        |                        |                                      |                             |                                          |                     | $\hat{(}$                  |
| lited                | Journ          | al Da                     | ita 🗖                       | Cited Year                | 2016           | 2                     | 015                    | 2014                   | 2013                                 | 2012                        | 2011                                     | 2010                | 2009                       |
| inik                 |                |                           |                             | Cites from 20             | 16             | 22                    | 71                     | 118                    | 119                                  | 118                         | 134                                      | 165                 | 121                        |
|                      |                |                           | (                           | umulative %               |                | 0.63                  | 2.68                   | 6.08                   | 9.51                                 | 12.91                       | 16.78                                    | 21.53               | 25.03                      |
| ted Journ            | nal Data       |                           |                             | (                         |                |                       |                        |                        |                                      |                             |                                          |                     | >                          |
| ting Jour            | nal Data       |                           | c                           | ted Journ                 | al Graph       |                       |                        |                        |                                      | 0                           | TED JOU                                  | RNAL GRA            | РН                         |
| ox Plot              |                |                           |                             | 180 -                     |                |                       |                        |                        |                                      |                             | he Cited Jou                             | mal Graph sh        | ows the                    |
|                      |                |                           |                             |                           |                |                       |                        | 165                    |                                      | d                           | stribution (b)                           | y cited year) o     | f citations                |
| ournal Relationships |                |                           |                             | 160 -                     |                |                       |                        |                        | 157 published in journals during the |                             |                                          |                     |                            |

\_\_\_\_\_